## **Travel Agents with Existing Accounts – Password Reset**

| Step 1                                                                                                    |                                                                                                    |   |
|----------------------------------------------------------------------------------------------------|----------------------------------------------------------------------------------------------------|---|
| You will receive an email<br>informing you that Azamara's<br>reservation system is now live.<br>The email will provide a link to<br>get started. Once you click the<br>link the following steps will<br>show you how to set up your<br>Azamara reservation account.<br>Enter your <b>Email</b> address. Then<br>click the Next button. | Log in to your Travel<br>Agent account<br>Email<br>azamaratest1@yopmail.com<br>Keep me signed in<br>Help                                                                                                    |   |
| Step 2                                                                                                    |                                                                                                    | ] |
| Click the Forgot password<br>hyperlink.<br>Note: Your email address that<br>has been collected from Royal<br>Caribbean will have an account<br>setup in the system.                                                                                                    | Control of the second second s |   |
| Step 3<br>Click the <mark>Send Me an Email</mark><br>link.                                                                                                    | Get a verification<br>email<br>@ azamaratestl@yopmail.com by<br>clicking on "Send me an email".<br>Beck to sign in                                                                                                    |   |

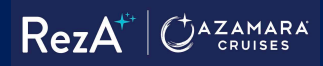

| Step 4                                                                                                    |                                                                                                    |
|----------------------------------------------------------------------------------------------------|----------------------------------------------------------------------------------------------------|
| You will receive an email with a<br>Numerical Code. Copy the<br>Numerical Code.                                                                                                    | 747324                                                                                                    |
| Step 5<br>Go back to the webpage you<br>were on and enter the Code<br>that was received. Then click<br>on the Verify button.                                                                                                    | Verify with your email   @ aramaratest!@yopmail.com. Enter   the verification code in the text box:   Image: Text and the email is a text and the text box:   Image: Text and text and the email is a text and the email is a text and the text box:   Image: Text and text and text and |
| <ul> <li>Step 6</li> <li>Follow the Password<br/>Requirements instructions to<br/>create your new password. <ul> <li>At least 8 characters.</li> <li>A lowercase letter.</li> <li>An uppercase letter.</li> <li>An uppercase letter.</li> <li>No parts of your<br/>username.</li> <li>Your password cannot<br/>be any of your last 4<br/>passwords.</li> </ul> </li> <li>Enter your New Password and<br/>Re-enter the Password. Click<br/>the Change Password tab.</li> </ul> | Verity   Back to sign in <b>Prove Data Password has Cour password has Cour password has</b>                                                                                                    |

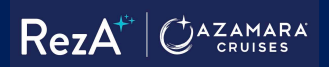

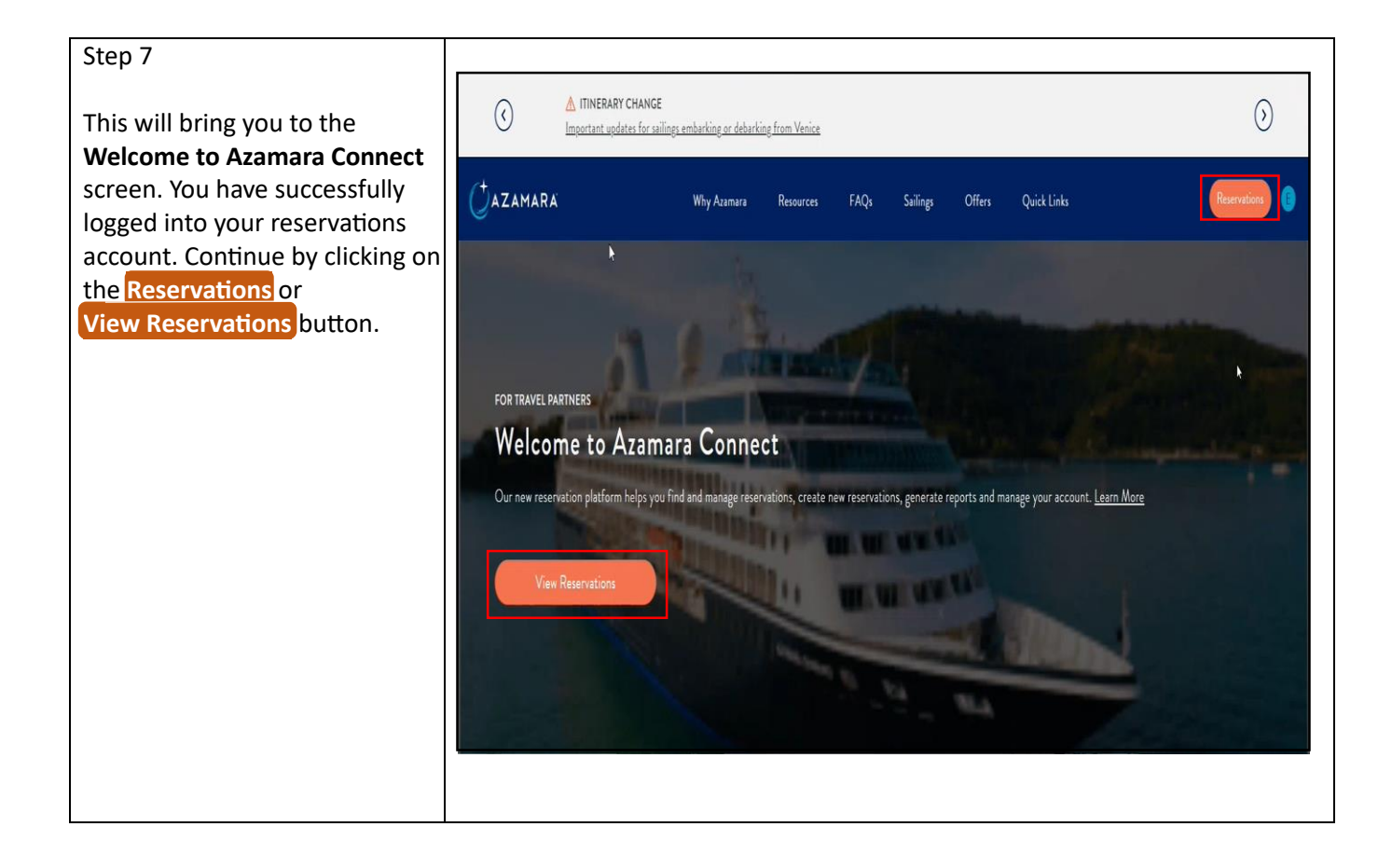